## Návod na zapnutie dvojfaktorovej autentifikácie v školskom e-mailovom konte.

|                                                                                                  |                                                                                                    |                    |          |         | ~      | -       | I | Ĵ          |
|--------------------------------------------------------------------------------------------------|----------------------------------------------------------------------------------------------------|--------------------|----------|---------|--------|---------|---|------------|
|                                                                                                  |                                                                                                    |                    | È        | ☆       | 14     | *       |   | J          |
|                                                                                                  | • Som tu ~                                                                                                    | ?                  | 63       | ***     |        | E       | • |            |
|                                                                                                  |                                                                                                    | prvak              | ri⊜sns   | 8-00    | ek     |         |   |            |
| iová pošta!                                                                                      |                                                                                                    | Sprav              | vuje sps | se-po.s | k      |         |   |            |
|                                                                                                  |                                                                                                    | Dobrý              | J        |         | žko    |         |   |            |
|                                                                                                  |                                                                                                    | Spravov            | vať úč   | et Goo  | ogle   | ,       | > |            |
|                                                                                                  | + Pridať úč                                                                                                    | et                 |          | ⊡       | Odhlá  | ásiť sa | a |            |
|                                                                                                  | Pravidlá ochra                                                                                                    | any súkron         | nia •    | Zmluvr  | né pod | mienk   | y |            |
|                                                                                                  |                                                                                                    |                    |          | _       | _      | _       |   |            |
| V ľavom menu vyhe                                                                                | te noložku Zabeznečenie                                                                                                    |                    |          |         |        |         |   |            |
| M Doručené - prvakj@spse-po.sk - × G Účet Google                                                 | × +                                                                                                    |                    |          |         |        |         |   | ~ -        |
| ← → C ■ myaccount.google.com/?hl=sk&utm_source      Coopelal/iXat    Q      Hindef v účta Goopla | CG88utm_medium ≈act                                                                                                    |                    |          |         |        |         | l | <b>* *</b> |
|                                                                                                  | •                                                                                                    |                    |          |         |        |         |   | 0          |
| Domov    Osobné údaje                                                                            |                                                                                                    |                    |          |         |        |         |   |            |
| Odaje a Odifana Sowi                                                                             | Vitaita, Joška Brušk                                                                                                    |                    |          |         |        |         |   |            |
| Zabezpečenie                                                                                     | VILAJLE, JOZKO PIVAK<br>Spravujte svoje informácie, ochranu súkromia a zabezpečenie a prispôsobte si tak Google                               | e na mieru. Ďalšie |          |         |        |         |   |            |
| Platby a odbery                                                                                  | informàcie 🗇                                                                                                    |                    |          |         |        |         |   |            |
| () informácie                                                                                    | Preniesť obsah<br>Preniste si e-mailové správy aj súbory na<br>Disku Google do iného účtu Google<br>Spustiť prenos                            |                    |          |         |        |         |   |            |
|                                                                                                  | Ochrana súkromia<br>a prispôsobenie<br>Prezite si údaje účtu Google a určte,<br>ktoré z nich sa majú ubčí ta prispo-<br>sobnie postemia Goodu |                    |          |         |        |         |   |            |

vať údaje a ochranu súkromia

1. Kliknite na ikonu účtu a následne na Spravovať účet Google

3. V sekcii "Ako sa prihlasujete do Googlu" kliknite na šípku napravo od vety "Dvojstupňové overenie je vypnuté"

| M Doručené - prvakj@spse-po.sk - X G Zabezpečenie X +              |                                                                                                    |                                                                                        |          | ∨ - ∂ ×                       |
|--------------------------------------------------------------------|----------------------------------------------------------------------------------------------------|----------------------------------------------------------------------------------------|----------|-------------------------------|
| ← → C   myaccount.google.com/security?hl=sk                        |                                                                                                    |                                                                                        |          | 🖻 🖈 🖷 🖊 🗄                     |
| Google Účet Q Hľadať v účte Google                                 |                                                                                                    |                                                                                        |          | 0 = 0                         |
| Domov                                                              |                                                                                                    |                                                                                        |          |                               |
| Csobné údaje                                                       | Nedávna aktivita zabezpečenia                                                                                                    |                                                                                        |          |                               |
| Údaje a ochrana súkromia                                           | Nové prihlásenie na zariadení Windows                                                                                                    | 21:16 - Slovensko                                                                      | >        |                               |
| Autocapecene      Autocapecene      Autocapecene      Autocapecene | Heslo bolo zmenené                                                                                                    | 21:11 · Slovensko                                                                      | >        |                               |
| Platby a odbery                                                    | Skontrolovať aktivitu zabezpečenia                                                                                                    |                                                                                        |          |                               |
| O Informácie                                                       | Ako sa prihlasujete do Googlu<br>Uchovkvajte tieto informácie aktuálne, aby ste vždy mali pris<br>Dvojstupňové overenie<br>Heslo<br>Měžete pridať ďalšie možnosti prihlásenia<br>Aritopové křůče | tup do svojho účtu Google<br>Dvojstupňové overenie je vypruté<br>Posledná zmena: 21:11 | <b>•</b> |                               |
| Ochrana súkronia Podmienky Pomocnik<br>Informácie                  | Vaše zariadenia        Kde ste prihlásenýr-á        I relácia v počítači s Windowsom        (*) Nájsť stratené zariadenie        Spravovať všetky zariadenia                                     | Windows                                                                                |          |                               |
| <b>#</b> Ø # <b>=</b> 🧕 ø                                          |                                                                                                    |                                                                                        |          | ^ <b>△</b> (ậ ¢0) SLK 21:18 ↓ |

- 4. Kliknite na tlačidlo Začíname a riaďte sa sprievodcom.
  - Dvojstupňové overenie

| Chrante                                    | si účet dvojstupňovým overením                                                                                                    |
|--------------------------------------------|----------------------------------------------------------------------------------------------------|
| Zabráňte h<br>prihlásite, o<br>vašich osol | ackerom získať prístup k vášmu účtu ďalšou úrovňou zabezpečenia. Keď sa<br>dvojstupňové overenie vám pomôže zaistiť súkromie, bezpečnosť aj zabezpečenie<br>bných údajov.             |
|                                            | Zjednodušené zabezpečenie                                                                                                    |
|                                            | Dvojstupňové overenie pridáva k heslu rýchly druhý krok na<br>overenie vašej totožnosti.                                                                                              |
| C                                          | Používajte dvojstupňové overenie pre všetky svoje online účty                                                                                                    |
|                                            | Dvojstupňové overenie je overený spôsob, ako zabrániť rozšíreným<br>kybernetickým útokom. Zapnite ho, keď vám systém túto možnosť<br>ponúkne. Ochránite tak všetky svoje online účty. |
|                                            | G<br>Safer with Google                                                                                                    |
|                                            | Začíname                                                                                                    |